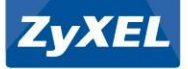

# Quick Start Guide Text

Italiano

blu dell'NBG-418N v2

pres a dialimentazione.

# Western Europe

# Deutsch

Schließen Sie einen Computer an einen gelben LAN Port des NBG-418N v2 an.
Schließen Sie ein Breitbandmodern oder Router (mit Internetzugang) an den blauen WAN
Port des NBG-418N v2 an

3. Schließen Sie den mitgelieferten Netzadapter an den Netzanschluss und an das

4. O nen Sie einen Webbrowster zuf dem angeschloss senen Compater und gebes Sie http://123.184.1 isi ein Gebes Sie aben nis dem Anwendensmann und 123.4 ist das Passworten. Rücken Sie auf Legin (Armelden). Folgen Sie dem Anweis ungen des Assistenten, um hier bietnertwerbendunge ein auchten. Wer weis die Standard Dahltosinstellungen des NBG-118N v2 änden, noteens Sie sich die SISD und dem WLAM-Schlössel freichen Sill, dass die ein Schrift Standard.

5. Verbinden Sie sich drahtlos mit dem NBG 418N v2, geben Sie die SSID und den WLAN-Schlüssel manuell bei Ihrem Drahtlos-Client ein.

(Fakultativ) Wenn Ihr Dahtdos-Client. WPS unterstützt, dücken Sie 2 Sekunden lang die WPS Taste des Client (Zeitdauer kann sich je nach Dahtdos-Client unterscheiden). Halten Sie die WPS Taste innerhalb von 2 Minuten 2 Sekunden lang am NBG-418N v2 gedrückt. Die NBG-418N v2 WPS LED beginntz üblinken und wird anschließend gün leuchten.

# Français

1. Connectez un ordinateur à un port LAN jaune du NBG-418N v2.

 Connectez un modern ou un routeur large bande (ayant accès à Internet) au port WAN bleu du NBG-418N v2.

 Utilisez l'adaptateur d'alimentation inclus pour connecter la prise d'alimentation à une source d'alimentation.

4. Depuis il rodniateur connecté, ouvrez un navigateur Web et salisisser http://1921.68.1.1 Entez admin comme nom d'utilisateur et 1234 comme mot de passe. Cliquez sur Login (Jouvrir une session). Suivez les insutions de l'assignant pour installer vote connexion Internet. Si vous modi es la valeur par défaut des paramètres sans I sur le NBG 418N v2, notez le SSIDe El el de VII-if dans le cas où vous en avuez been à l'étipe 5.

5. Établir une connexion sans l au NBG-418N v2, manuellement saisissez le SSID et la clé W i-Fi sur votre client sans l.

(Facultatif) Si votre client sans I prend en charge WPS, appuyez sur le bouton WPS pendant 2 secondes sur celui-ci (la valeur de la durte peut varier en function de votre client sans I). En l'espace de 2 minutes, maintenez le bouton WPS pendant 2 secondes sur le NBG 418N v2. La LED WPS du NPG 418N v2 commercia à clignote, puis passe au vert xe.

# English

#### 1. Connect a computer to one yellow LAN port of the NBG-418N v2.

2. Connect a broadband modem or router (that has internet access) to the blue WAN port of the NBG-418N v2.

3. Use the included power adaptor to connect the power socket to a power outlet.

4. From the connected computer, open a web browser and type http://192.168.1.1. Enter admin as the user name and 1234 as the password. Click it togin. Follow the wirard prompts to set up your linemet connection. If you change the default winders settings on the NBG 418N v2, write down the SSID and Wi-Fi key in case you need them in step 5.

5. Connect wirelessly to the NBG 418N v2, manually enter the SSID and WI-Fi key on your wireless client.

(Optional) If your wireless client supports WPS, press the WPS button for 2 seconds on it (the time value may vary depending on your wireless client). Within 2 minutes, hold down the WPS button for 2 seconds on the NBG 418N v2. The NBG 418N v2 WPS IED starts to blink and then turns steady green.

2. Collegare un modem a banda larga o router (dotato di accesso a internet) alla porta WAN

3. Utilizzare l'alimentatore fomito a corredo per collegare la presa di alimentazione a una

4. Dal computer collegato, aprire un browser e immettere l'indirizzo http://192.168.1.1.

Seguire le Istruzioni della procedura guidata per con gurare la connessione a Internet.

mmettere admin come nome utente e 1234 come password. Fare clic su Login (Accesso).

Quando si modi cano le impostazioni wireless prede nite dell'unità NBG-418N v2, scrivere

5. Collegare tramite wireless all'unità NBG-418N v2, inserire manualmente l'SSID e la chiave

ulla custodia il denominatore SSID e chiave WI-FI in caso fossero necessari al punto 5.

(Opzionale) Se il client wireless supporta WPS, premereil pulsante WPS per 2 secondi (il

valore temporale, può variare a seconda del client wireless). Entro 2 minuti, tenere, nermito

il pulsante WPS per 2 secondi sul NBG 418N v2. Il LED WPS dell'unità NBG 418N v2 iniziaa

1. Collegare un computer a una porta LAN gialla dell'NBG 418N v2.

# Español

Conecte un equipo a un puerto LAN amarillo del NBG-418N v2.
Conecte un módem o router de banda ancha (con acceso a Internet) al puerto WAN azu

NBG-418N v2

Wireless N300 Home Router

del NBG-418N v2.

 Utilice el adaptador de alimentación incluido para conectar el zócalo de alimentación a una toma de contente.

4. En el equipo conectado, abra un explorador web y escriba http://192.168.1.1\_Escriba admin como nombre de usuado y 1234 como contraseña. Haga clic en Login (Entrar). Siga las indicaciones del asistembra para con gurar la conexión a Internet al Cambia la como guración inslámbrica predeterminada en el NBG-418N v2, escriba el SSID y la clave WiFi por si los necesitas en el paro S.

5. Conexión inalámbrica al NBG-418N v2, introduz ca el SSID y la clave WI-Fi manualmente en su cliente inalámbrico.

(Opcional) Si su cliente inalámbrico soporta WPS, presione el botón WPS durante 2 segundos (el tiempo puede variar dependiendo de su cliente inalámbrico). En 2 minutos, mantenga presionado el botón WPS durante 2 segundos en el NBG 418N v2. El LED WPS del NBG 418N v2 comenzaria a parpadear y luego cambiaría a verte (o.

# Nederlands

1. Sluit een computer aan op een gele LAN-poort van de NBG-418N v2.

 Sluit een breedbandmodem of -router (met internettoegang) aan op de blauwe WAN-poort van de NBG-418N v2.

 Gebruik de bijgesloten stroomadapter om de stroomaansluiting op een stopcontact te verbinden.

4. Open een webbrowser op de aangesloten computer en voer http://192.168.1.1 in. Admin invoemn als gebruiken naam en 1234 als wachhwoodt. Nilk op Login (Jammiden). Voig de aanvijlingen van de visaet do mde intermetverbinding in in stellen. Als u de sandaat deaadice instillingen van de NBG 418N v2 venadert, schtijft u de SSID en Wi-Ficode op mocht uze nodej herben in stap 5.

5. Maak draadloos verbinding met de NBG-418N v2, voert u zelf de SSID en Wi-Fi-code in op de draadloze client.

(Optioneel) Als de draadloze client onderstruning bidet voor WPS, houd u de WPS-knop 2 seconden ingedukt (de tjd kan variferen, äfhankelijk vande draadloze client). Houd binnen 2 minuten de WPS-knop 2 secondeningedrukt op de NBG-418N v2. De WPS LED van de NBG-418N knippert en bandn vervolgens groen.

# Northern Europe

# Dansk

1. Tilslut en computer til en gul LAN-port på NBG-418N v2.

 Tilslut et bredbåndsmodem eller en router (der har internetadgang) til WAN-porten på NBG 418N v2.

3. Brug den medfølgende strømadapter til at tilslutte strømbøsningen til en stikkontakt.

4. Also nen webbrowser på den tilsluttede computer og indtast http://192.168.1.1.Indtast admin som baugemavn og 1224 som adgangslade. Rilk på Login (Lagon). Følg anndeningene ha guiden for at opsatte din internetionhelste. Hvis du andrer de sandstadpes atte indtstillager for trådjes opsætning for NBG-428N v2, skriv SSID og WirFingelnen nel lättlede af, at due behører dem i trö 5.

5. Tils lut trådiøst til NBG-418N v2, indtast manuelt SSID og Wi-Fi-nøglen på din trådiøse klient.

(Valgfri) H vis din trädiøse klient understøtter WPS, tryk på WPS-knappen i 2 sekunder (tiden vil variere afhængig af din trådiøse klient). H old, inden for 2 minutter, WPS-knappen nedtrykket i 2 sekunder på NBG-418N v2. NBG-418N v2's WPS-indikator begynder at blinke, hvorefør den vil lyse konstante gønt.

# Norsk

di connessione Wi-Fi del client wireless

mpeggiare e poi rimane sso verde

1. Koble en datamaskin til en gul LAN-port på NBG-418N v2.

2. Koble et bredbåndsmodem eller en ruter (med internett-tilgang) til den blå WAN-porten på NBG-418N v2.

Bruk den medfølgende strømadapteren for å koble strømkontakten til en stikkontakt.

4. Fra den tilkoblede datamaskinen åpner du en nettleser og skriver inn http://192.168.1.1.Tarkin brukemavnet admin og pass odet 1234. Kilk på Login (Logg på). Fragi velviserens anvinsinger frå s 4tele op Internet tilkoblingen. H vis du enders standard tidligsinnstillinger på NBG-418N v2, må du skrive ned SSID og Wi-Frankkel tilfelle du Ärbuk for dem i trim n.

5. Koble trådiøst til NBG-418N v2, må du angi SSID og WI-Fi-nøkkel manuelt på den trådiøse klienten.

(Valgfritt) H vis den trådiøse klienten støtter W PS, trykker du på W PS-knappen i 2 sekunder (eksakt hvor lenge variere avhengig av av den trådiøseklienten). Innen 2 minutter må du holde W PS-knappen nede i 2 sekunder på N BG-418N v2. N BG-418N v2. W PS-lampen begynner 3 blinke og lyser etter hvert kontinuerlig.

# Suomi

1. Liitä tietokone NBG-418N v2-laitteen keltaiseen lähiverkkoporttiin (LAN).

2. Liitä laajakaistamodeemi tai Internetiin kytketty reittiin NBG-418N v2-laitteen siniseen laajaverkkoportiin (WAN).

3. Yhdistä virtapistoke pistorasiaan mukana toimitetulla virtasovittimella.

5. Avaa laittees een liittetyn tietokoneen verkkoselain ja siimy osoitteeseen http://192.168.1.1. Anna käytäjätumukseksi admin ja salasanaksi 1224. Napsauta Login (lõjaudu sistää). Muodosti internetyhttyms seuaamalla apuohjelman antamia ohjeita. Jos vaihdat langattemia NBG-438N v2:n oletuasasetaksia, kiipida SSID- ja Wi-Fiavain vamuuden vuoksi muistiin, jos salat turivisemaan niit vaiheessa 3.

5. Muodosta langaton yhteys NBG-418N v2-laitteeseen, syötä langattoman työasemasi SSID- ja Wi-Fi-avain manuaalisesti.

(Valinnainen) Jos langaton työasemasi tukee WPS-toimintoa, paina WPS-painiketta 2 sekunin ajan (aika-avos saattaa valihdelialangattomas ta työasemas tasi rilipuen). Paina kahden minuutin kuluessa NBG-418N v2:n WPS-painiketta alas kahden sekunnin ajan. NBG-418N v2:n WPS-LED-valo alikaa vilikkua japalaasitten vilheetän.

# Svenska

#### 1. Anslut en dator till en gul LAN-port för NBG-418N v2.

 Anslut ett bredbandsmodem eller en router (med internet-åtkomst) till den blå WAN-porten för NBG 418N v2.

3. Använd den medföljande strömadaptem och anslut eluttaget till en strömkälla.

4. Från den anskutna datom öppnar du en verböllssne och skiver in http://192168.1.1. Ange admin som användamann och 1224 som lösenod. Klicka på Login (Iniloggning). Följ gulden med anväsingar Förh zu skapar internetnasiutningen. Om du ändar standat för tädlörs änställningar på NBG-418N v2, ska du skiva ned SSID och Wi-Finyckel fäll du behöver dem i stag 5.

5. Ansluta trådiöst till NBG-418N v2, manuellt SSID och Wi-Fi-nyckeln på din trådiösa klient.

(Tillval) Om din trådlösa klient stöder WPS, trycker du på WPS-knappen i 2 sekunder (tödsvärdet kan variera bereende på din trådlösa klient). Häll ned WPS-knappen inom 2 minuter under 2 sekunder på NBG-418N v2. LEDIampan för NBG-418N v2 WPS bögar blinkar och sedan lysa med fast sken.

# Eastern Europe

# Čeština

Do žlutého portu LAN umístěného na zalízení NBG-418N v2 zapojte počítač.
Do modrého portu WAN umístěného na zalízení NBG-418N v2 zapojte širokopásmový

modem nebo směrovač (který má přístup k Internetu).

3. K pripojení do sitové zásuvky do síte použijte dodaný sítový adaptér.

4. Z plipojeného počítače spustle webový prohlížeť a zadejte http://192.168.11. Jako uživatelské jméno zadejte "admin" a jako henio "1234". Jilinéhe na Login (hlhášil), Podle polynú plivodce nastuve plipojení, kniemetu. Pokudu v zašíte ni MBG-KEINU v 2 méhní výchori nastuvení bezdiatového připojení, zapíšte si SSIDa klič Wi-Fi pro plípad, že je budete potřebovát v kniku S.

 Pripojte se bezdrátove k zarízení NBG-418N v2, zadejte SSID a klic Wi-Fi do bezdrátového klienta rucne.

(Volitelné) Pokud väš bezdritový klient podporuje WPS,stisknete tlacitko WPS a podržte na 2 sekundy (casové rozmezí se muže lišit v úvistost navašem bezdritovém klientovi). Do 2 minut podržte na 2 sekundy tlacitko WPS na zařzení NBG +18N v2. Kontrolka LED WPS zařzení NBG +18N v2 zace bilkata pak se rozviti zelene.

### Slovenščina

1. Priključite računalnik na rumena vrata LAN usmerjevalnika NBG 418N v2.

 Priključite širokopasovni modem ali usmerjevalnik (ki nudi dostop do interneta) v modra WAN vrata na NBG-418N v2.

3. S pomocjo priloženega napajalnega adapterja vklopite napajalni vtic v vticnico.

4. Na povezanem računalniku odprite spletni bokalnik in vpišlte http://192.168.1.1. Kot uponabnikka ime vrnesite admin, kot gesi op a1234. Niknete Login (Pfijava). Upošteva jte navodla žavnovka za namestitev povezave z i netenetom. Ce s premenite privzete berzžice nastavitve na NBG 418N v2, si zapište SSID in Wi-Fi ključ, če jh boste potrebovali v konski S.

 Brezžicno povezovanje z NBG-418N v2, vneste SSID in Wi-Fi kljucv vašbrezžicni odjernalec.

(Nolitelné) Ce vaš brezžicni odjemalec podpira WPS, pritisnite in 2 sekundi držite WPS gumb (cas se lahko razlikuje, odvisno od brezžicnega odjemalca). V dveh minutah, pritisnite in 2 sekund držite gumb WPS na NBG-418N v2. LED lucka WPS na NBG-418N v2 zacne utipati in potem zasveti zeleno.

### Asia

### ภาษาไทย

1. เชื่∰อแต่อตอมฟ้าแตอร์เข้ากับขอร์ด LAN ของ NBG-418N v2

ເຮືອູ້ແຫ່ວ ໂມສາມາວສແນນສ໌ເຕີດເວົ້າຫວາ້ (ທີ່ອູ່ມີສັນູຊູງຄະເວັນສວງໂນິສ) ເກັນການພວງສ໌ເທີພ້າແລະ NBG-418N v2

3. ໃຫ້ແຜນແຜວໃຟທີ່ຜູ້ນີ້ໃຫ້ທີ່ 4000 ແຜ່ແຜ້ກໍເຮັບນີ້ຟາກັນ ເທົ່າກັນໃຟຟ້າ ເຊິ່ຍເນົ້າ. ແທສໃຫຍ່ຜູ້ນີ້ແຫ່ນແຫ່ນ ON 4. ຈາກການເຮົາເພດກາໃຫ້ເຫັນແຫ່ນເຫັນໃນເຮົາເຫັນເກົ່າຫຼວ//192.168.1.1

ป่อเชื่∳o admin ถึงซึ่∳อยู่ใช้และ 1234 ถึงธารัชง่าน ศลิก Login

ນຢູ່ມລືສາມ ທຣັນມສົ່ວຮ້າຍມາກ້ານໃຫ້ �ວສັ�າສາກາຣເຮັ�ວມສ່ວວນສາວຣີໂລສະວາສຸດມ

หากคุณแล้งคุณการต้องคำรณบให้กาย ให้คลิมศาสติมสลิมม NBG 418N v2 ให้ออก SSID และหลัง Wi-Fi ไว้" เกิดอโซโนซีตามสอบัติ 5

5. เชื่องแต่งกับ NBG 418N v2, ให้ป้อมต่า SSID และหลัง Wi-Fi ตัวแตแอง บนโดงเอ็มต์แป้งรักษาองคุณ (ให้เรือก) ได้ดีวยานเป็งรักม หากโดงเอ็มต์แบป้งรักษาองคณาองรับ WPS ให้โดยไม WPS นนโดงเอ็มต์เวน 2 วันวที

(ระยะกลาอาจแตกต่างกัน รี∲นอยู่กับโตตเอ็มต์แบบให้สายของคุณ) ภายในกลา 2 นาที โพ้ทยุ่มะ WPS นน

NBG 418N v2 ທັນ ໃດ"2 ວິເດທີ ໃຟ LED ໝ WPS ນະ NBG 418N v2 ຈະຕ້ອງມາທາງົນແລະ ແມ່ນອຸ່ມແມ່ນມີເຫັດແມ່ນອ້າ

# Magyar

onnektorhoz

 Csatlakoztasson egy számítógépet az NBG-418N vz egyik sínga LAN csatlakozójához
Csatlakoztasson egy szélessávú modemet vagy úhrálasztót (amely rendelkezik internetkapcsolattal) az NBG-418N vZ kék WAN csatlakozójához.

A mellékelt elektromos hálózati adapterrel csatlakoztassa a tápcsatlakozót ezy

4. A czastkarstwiet za świającem njeż som meg spy bółnęści 26. majd jó be a klowitezd cinen thur / 1912 za 1. Joje meg sawine traftura zniejowiste za 124 se i jest kato Katikaro za stagle Bujelenktień ji pomba Klowisza sa variatski mie katasta Immentekalili kato królegi skław. I ma wygodkatu za za stagleniemie ett wz este ki nikkali besili katasta z NBA 418 W kłast Ukław, jageza le za SIDł ći s W i Fi kulaci, ha zatkiego lemo za 1. Siękichez.

5. Csatlakozzon vezeték nélkül az NBG-418N v2, kézzel írja be az SiD-t és a Wi-Fi kulcsot vezeték nélküli kliensén.

(Válas ztható) kés zülékhez. H a vezeték nélküli kilenze támogatja a WPS-t, nyomja rajta 2 másodpercig a WPS gombot (az ido eltéro lehet az egyes vezeték nélküli kilenseknél). 2 percen belül nyomja le a WPS gombot Z másodpercig az NBG 418N v2 kés züléken. Az NBG 418N v2 WPS LED je villgen kezd, majd folyamatos zöldter vált.

### Slovenčina

繁體中文

(WAN)、以便進行連網設定。

カ に値於告時に時待回

完成:完成後、LED為恒亮。

源插座上.

续装置上.

1. Pripojte počítač k jednému žltému portu LAN zariadenia NBG-418N v2.

 Pripojte širokopásmový modem alebo smerovač (ktorý má prístup k internetu) k modrému portu WAN zariadenia NBG 418N v2.

Pomocou dodaného sietového adaptéra pripojte napájaciu zásuvku k elektrickej zásuvke.

4. V pipojenom počilači obvore internetový prehladač a zadajte http://192.168.1.1 Zadajte admin (patívca) ako použí vateľské meno a 1234 ako hesio. Kliknite na Login (Philásenie); Poda pokynov spitovodu nastivte svoje projpoviné k internetu. Ak z memite východiskové nastuvenia bezdidového pripojenia na zastadení NEG-41884 v2, zapíšte si prislučné SSID a pistupový kliku vit. v i v pripade, že ich budete potbeovat v kniku S.

 Bezdrótovo sa pripojte k zariadeniu NBG-418N v2, manuálne zadajte SSID a prístupový klúc WI-FI na svojom bezdrótovom klientovi.

Neobverno) Ak váš bez dotbový klient podpoznuje funkciu WPS, poddite na nom starené dacidlo WPS na 2 sekundy (dítka casu samôže menit v závidosti od vášho bezdótového klienta). V potebnu 2 minút podřit s starené dacidlo WPS na 2 sekundy na zaňadení NBG 41BN v2. LEDindikátor tácidla WPS na zaňadení NBG 41BN v2 zacne bělikat a potom zacne nepetří seviétt zeleno tábou.

L.透過網路線連接您的電腦與 NBG -418N v2 的黃色網路孔 (LAN). 以便進行連網設定

2. 以另一網路線連接您的寬頻數據機 (已有上網連結) 與 NBG-418N v2 的整色網路孔

3. 將包裝內附的電源變壓器一端連接至 NBG 418N v2 的電源輸出孔。另一端安裝於電

4. 在您的電腦上開啟瀏覽器,輸入 http://192.168.1.1。輸入 admin 做為使用者名稱

密碼是 1234。 按一下 Login (登入)。依循設定精靈的指示開始設定網際網路連接。

如果您變更無線網路設定的出廠預設值,請務必將變更後的 SSID 與 WI-FI 金鑰抄寫留

5. 以無線連接的方式連接至 NBG 418N v2, 請予動將 SSID 與 Wi-Fi 金鑰設定於您的無

(澄螺性的) 加里你的每碗防罗支援 was 连续编制 詰坡原甘 was 按钮 3 轮廓影 was

連線機制(広動時間取決於型的裝置)。並於2分鐘內,同步取動 NBG-418N v2的 WPS 連線機制(按屋 WPS 按鈕2秒)。此時 NBG-418N v2的 WPS LED 會開始閃爍直到連線

# Română

L Conectati un computer la un port LAN al NBG-418N v2.

 Conectați un modern sau un router de bandă largă (care are acces la Internet) la portul W AN alhacteu al NBG-418N v2

3. Utilizați adaptorul de alimentare inclus pentru a conecta mufa de alimentare la o priză.

4. Deschledj un bowser web pe computenti conectat şi tastajî http://192.168.1.1. Introducetj numele de utilizator admin şi parola 1234. Faceţi cile pe login (Conectane). Umaşî mesajele expendui pentu a seta conexiunea la Internet: Ducă duci cal setătile Bid r implicite al e NBG-1438 v2, nota!v4 SSIDul şi chela Wi-Fi în caad în care veti avea nevole de aceste în parul 5.

S. Conectati vă fără r la NBG-418N v2, introduceti manual SSID-ul și cheia Wi-Fi pe clientul dumneavoastă fără r.

(Optional) În cazul în care clientul dumneavoastă fără rsuportă WPS, apăsati butonul WPS de pa casta timp de 2 secunde (timpul de apăsare poate diferi în functie de clientul dumneavoastă fără (), finarui interval de 2 minute; tureit apăsat butonul WPS de pe NBG 418N v2 timp de 2 secunde. Led-ul WPS de pe NBG 418N v2 începe să clipească și apoi se colonareă în verde.

# Русский

Подключите ваш компьютер кодному из желтык портов LAN на NBG-418N v2.
К оннему порту WAN на NBG-418N v2 подсоедините кабель от широкополосного модема или марш ругизатора, который подключен к Интернету.
Лодикочите калектрической розетке адагтер питаник, который входит в

комплект поставки NBG-418N v2.

4. На вшем компьютере, который подключем к NBG-118.W.Q, запустите икфорараер и вего адресной строне ведите http://192.168.1.1.8 констве имени пользоватем колольй/те айты, парола-1234. Шрините Logia. Запусится видиет настройки соединения с Интернетом. Если вы изменили настройки беспроводной си по уколчении с Антернетом. Если вы изменили настройки темцие SDD и пароль длядоступа к беспроводной сети (Wi-Fi key). Они могут понадобиться на шате 5.

5. Подключитась к №6-4.181 № 2 по беспроводной связи и вручную верите 350 и №-Я кау в вашем беспроводном киненте. Опция – если ваш беспроводной имент поддерживает №5, 10 кажиите и удерживайте его иноли №5 в тенение 2 семунд (времи комет немного отличаться для разных беспроводных иментов). В техение 2 минут постенжатия и комон №5 и умно наять и удерживать в течение 2 минут постенжатия и комон №5 и умно наять и удерживать в течение 2 минут постенжатия и комон №5 и умно наять и №6-418.№ 2 чанет милтать изгате станет зеленым.

### Polski

1. Podłącz komputer do żółtego portu LAN w NBG-418N v2.

 Podłącz szerokopas mowy modern lub router (który ma dostęp do Internetu) do niebieskiego portu WAN w NBG-418N v2.

 Uzyj dołaczonego do zestawu zasilazza wcelu podłaczenia wejsda zaślania do gniazdka elektrycznego.

4. 2 podstarconego komputen otvoća: przeglądańcji (w jesiz http://192.168.1.1. W pisr adminia jako nazwę w utrkownika can z 1243 jako hasko. Klubi (jacjin Zalaguji), Postpaj zgodnie z instukcjami zawadnymi w krastone kon gurceji, aby wpowadzić ustawienia objęczenia z interentem. W przypadatu zmiani domoji(moj nu tawieni siecie bezp rewedowej w urządzeniu NBG-418M v2, zapisz nazwę SSID oraz kluczsied Wi-Fi, głyby były potrzebne w kołau S.

 Połączenie bez przewodowe z urządzeniem NBG418N v2, ręcznie wprowadź nazwę śeci SSID oraz klucz sieci Wi-Fi w klience siecibez przewodowej.

(Opcjonalnie) izteli klient sieci bez przewodowej obsługuje WPS, wcifuji przyczik WPS uragtenia na 2 sekundy (czas ten może być znóźnicowanyw zalechościod klienta sieci bez przewodowej). W ciągu 2 miunz przymany przycki WPS uragtenia NB613N v 2 przez z sekundy. Cloda WPS uragtenia NBG413N v2 zczniemigać, a następnie zaświed sałym sielonym kwiatem.